### راهنمای ثبت نام استخر

خدمات استخر شامل موارد زیر می باشد:

- پیش ثبت نام
- پیگری پیش ثبت نام
  - ثبت نام
  - پرداخت ها
  - شارژ کارت
- صدور كارت المثنى
- سابقه استفاده از استخر

در ادامه به شرح آنها می پردازیم.

## پیش ثبت نام

کلیه افراد جهت استفاده از خدمات استخر بایستی از طریق صفحه پیش ثبت نام اقدام نمایند.

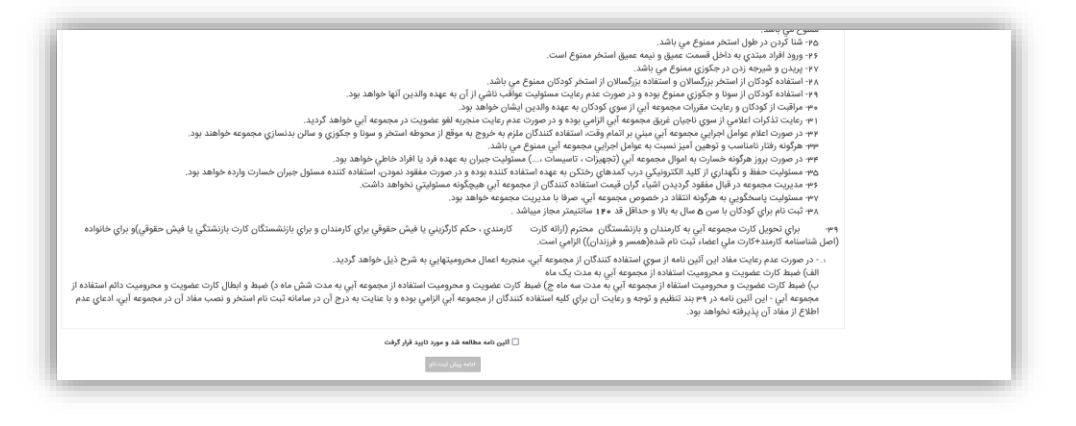

تصويرا

پس از وارد شدن به صفحه پیش ثبت نام ابتدا آئین نامه(تصویر ۱) را مشاهده می نمایید. پس از مطالعه آئین نامه برای رفتن به مرحله بعد (تصویر ۲) بایستی با استفاده از گزینه "*آئین نامه مطالعه شد و مورد تایید قرار گرفت*" را آیین نامه را تایید کرده سپس بر روی دکمه "*ادامه پیش ثبت نا*م" کلیک نمایید.

|           |                | کد ملی:*                    | <b>نوع عضو:*</b> انتخاب کتيد ٧ |                                                           |
|-----------|----------------|-----------------------------|--------------------------------|-----------------------------------------------------------|
|           |                | نام خانوادگی: <b>*</b>      | نام:*                          |                                                           |
|           |                | پست الکترونیک:              | تلفن همراه:*                   |                                                           |
|           |                |                             |                                |                                                           |
|           | ر.<br>افا مدمن | التخاب 😫                    | انتخاب کنید 🗸                  | - مدارک                                                   |
|           | 0.1            |                             |                                | لطفا مدارک خود را در قالب فایل های jpg و png آپلود نمایید |
|           |                | رکوردی جهت نمایش وجود ندارد |                                |                                                           |
| ثبت نهایی |                |                             |                                |                                                           |

تصوير ۲

در این مرحله ابتدا بایستی نوع عضویت (تصویر ۳) را مشخص نمایید سپس با توجه به نوع عضویت اطلاعات مورد نیاز را تکمیل نمایید.

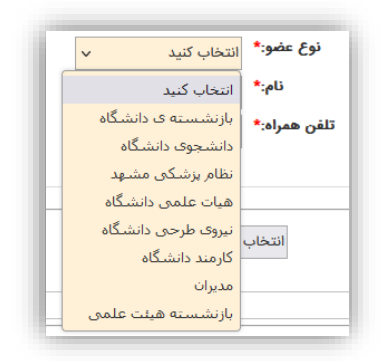

تصوير ۳

قابل ذکر است برای نوع عضو های

- دانشجو دانشگاه
- هیئت علمی دانشگاه
  - کارمند دانشگاه

با انجام پیش ثبت نام به صورت اتوماتیک پیش ثبت نام تایید و نام کاربری و رمز عبور جهت ثبت نام در استخر صادر میشود. سایر نوع عضو ها نیز پس از تایید مدیر اجازه ثبت نام خواهند داشت.

قابل ذکر است گزینه های دارای علامت "\*" اجباری مباشند.

|           | کد دانشجویی:*<br>پست الکترونیک: | نوع عضو:* دانشگاه ۷<br>تلفن همراه:* |
|-----------|---------------------------------|-------------------------------------|
| ثبت نهایی |                                 |                                     |

تصوير۴

|        | کد ملی:*<br>نام خانوادگی:*<br>پست الکترونیک: | نوع عضور" (دام پزشکی مشهد ب<br>نامیه<br>تلفی همرادیه |                            |
|--------|----------------------------------------------|------------------------------------------------------|----------------------------|
| افزودن | التخاب 🔑                                     | مدرک : *<br>در قالب قایل های jpg و png آیلود نمایید  | مدارک<br>لطفا مدارک خود را |
| حدى    | عنوان                                        |                                                      | رديف                       |
| ×      | کپي کارت ملي                                 |                                                      | 1                          |
| ×      | معرفی نامه از نظام پزشکی                     |                                                      | ۲                          |
| ×      | کارت نظام پزشکی                              |                                                      | ٣                          |

تصوير۵

پس از تکمیل اطلاعات بایستی جهت ثبت اطلاعات بر روی دکمه ثبت نهایی کلیک نمایید. پس از ثبت اطلاعات نام کاربری و رمز عبور برای کاربر صادر

مي شود(تصوير ۴).

| ſ  | جهت مشاهده از وضعیت ثبت نام خود به قسمت پیگیری مراجعه کنید. | 1 |
|----|-------------------------------------------------------------|---|
|    | نام کاربری : ۲<br>رمز عبور :                                |   |
| I. | چاپ                                                         |   |

تصويرع

# پیگیری پیش ثبت نام

جهت مشاهده وضعیت پیش ثبت نام بایستی اطلاعات کاربری صادر شده در پیش ثبت نام را وارد نمایید(تصویر۷).

|         | مشخصات پیش ثبت نام |  |
|---------|--------------------|--|
|         | کد رهگیری :        |  |
|         | کلمه عبور :        |  |
| ورود وي |                    |  |

تصوير۷

پس از ورود اطلاعات کاربری وضیت پیش ثبت نام نمایش داده میشود(تصویر۸).

| وضعیت درخواست پیش ثبت نام شما به صورت زیر می باشد. |
|----------------------------------------------------|
| وضعیت درخواست : قیاز به تأیید.                     |
| پیش ثبت نام شما در حال بررسی می باشد.              |
| جاب                                                |
|                                                    |

تصوير ۸

پس از تاييد پيش ثبت نام كاربر ميتواند جهت ثبت نام اقدام نمايد(تصوير ٩).

| ſ | وضعیت درخواست پیش ثبت تام شما به صورت زیر می باشد.            | 1 |
|---|---------------------------------------------------------------|---|
| L | وضعیت درخواست : تأیید.                                        |   |
|   |                                                               | I |
|   | چهت درخواست صدور کارت از کد رهگیری و رمزعبور زیر استفاده کنید | 1 |
|   | نام و نام خانوادگی :                                          | I |
|   | کد رهگیری :                                                   | I |
|   | رەزغبۇر : ****                                                | I |
|   |                                                               | I |
|   | ي چاپ                                                         | I |
|   |                                                               |   |

## ثبت نام

برای ثبت نام بار اول باید از دکمه "<u>ورود با که رهگیری پیش ثبت نام(شروع ثبت نام)"</u> و برای دفعات بعد باید از دکمه "<u>ورود با نام کاربری(ویرایش . ثبت اعضای</u> جدید) استفاده نمایید(تصویر ۱۰).

| ورود با نام کاربری (ویرایش<br>و ثبت اعضای جدید) | ورود با کد رهگیری پیش<br>ثبت نام (شروع ثبت نام) |  |
|-------------------------------------------------|-------------------------------------------------|--|
|                                                 |                                                 |  |

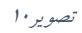

در این مرحله اطلاعات کاربری دریافت شده در پیش ثبت نام را وارد نمایید(تصویر ۱۱).

| ſ | مشخصات پیش لبت نام |
|---|--------------------|
| l | کد رهگیری :        |
| l | کلمه عبور :        |
|   | ورود م             |

تصويرا ا

پس از وارد شدن به صفحه ثبت نام ابتدا آئین نامه(تصویر ۱۲) را مشاهده می نمایید. پس از مطالعه آئین نامه برای رفتن به مرحله بعد (تصویر ۱۱) بایستی با استفاده از گزینه "*آئین نامه مطالعه شد و مورد تایید قرار گرفت*" آئین نامه را تایید کرده سپس بر روی دکمه "*ادامه ثبت نا*م" کلیک نمایید.

| . ۸۰- استفاده کوتکان از استمر ارتقاس و استفاده ارتزادی ال استمر کوتکی سنوع می ناشد.<br>۲۰- و استفاده کوتکان و ساز محروی می این او سوی کوتکان به عهد والدین اینک و این این این کو طوف دیو.<br>۲۰- در مردن اعلام عراض این می موده این مین از امر وی کوتکان به عهد والدین اینک و طوف دیو.<br>۳۰- در مردن اعلام عراض این این این این این این این اینک و می دود.<br>۳۰- در مردن اعلام عراض این این این اینک و میدود آی مین این اینک و این این این این این این این اینک و طوف دیو.<br>۳۰- در مردن اعلام عدادن به اسال میدود آی مین اینک و می واقد.<br>۳۰- در مردن اینک و علوانی از ایند این این و اینک و می دود.<br>۳۰- در مردن اینک و علوانی از ایند این اینک و میدود آی مینک و می واقد.<br>۳۰- در مردن میز و علوانی از ایند این و مینک و می دود.<br>۳۰- در مردن معروب هر و علوانی از ایند این و مینک و می دود.<br>۳۰- در مردن معروب در این اینکو کردن اینا، راین و میدود آی مینکه ایند و میرد و میان و جکوزی و مال ید داری<br>۳۰- در مردن معروب می داری میدان این و میدان میدان میدان میدان و می داشد.<br>۳۰- در مردن معروب در این میدود این و میدود آی میدان میدان میدان میدان میدان و می داشد.<br>۳۰- در مردن میدان بایند در خمورم میدود این این ایند ایند کاری ایند و میدود و میدان و میدود آی داشد.<br>۱۳- در مردن معروب میدان ایند ایند کندگان از معروبه ایند و میدود داشد.<br>۱۳- در مردن معروب میدان ایند ایند کندگان از معروب ایند و داشد.<br>۱۳- در مردن معروب میدان ایند ایند ایند کند و میدود میدود و میدان و دارد ایند.<br>۱۳- دارم میدود میدان ایند ایند ایند دارم میدود ایند ایند و میدود میدود داشد. |
|----------------------------------------------------------------------------------------------------|
| ب) ضبط گارت عضوبیت و محرومیت استفاد از مجموعه این به ماه                                                                                                    |
| ج) ضبط کارت عضویت و محرومیت استفاده از مجموعه آبی به مدت شش ماه                                                                                                    |
| د) فبط و ابطال کارت عضویت و محرومیت دائم استفاده از مجموعه آبی - این آئین نامه در ۳۰ بند تنظیم و توجه و رعایت آن برای کلیه استفاده کنندگان از مجموعه آبی الزامی بوده و با عنایت به درج آن در سامانه ثبت نام استخر و نصب مقاد آن در مجموعه آبی، ادعای عدم اطلاح از مقاد آن پذیرفته نخواهد<br>بود.                                                                                                    |
| 🗌 آلين نامه مطالعه شد و مورد تاييد قرار گرفت                                                                                                    |
| ادامه ژبت نام                                                                                                    |

تصوير ۱۲

دراین مرحله اطلاعات کاربر بارگذاری می شود ، کاربر بایستی اطلاعات مورد نیاز را تکمیل نماید(تصویر ۱۳).

|                                                                                                    | کد ملی ۲۰<br>نام مادودکی ۲۰<br>نام مواد ۲۰<br>نامی فوند ۲۰<br>حمال مورد ۲۰            | افع عمورت به اندام پرشکی منبع<br>اهم به<br>این می به<br>اکثران نمایید<br>: دهای نمایی به | 37                      |
|----------------------------------------------------------------------------------------------------|---------------------------------------------------------------------------------------|------------------------------------------------------------------------------------------|-------------------------|
| العناب سر یع<br>فاهندانگر اندازه موار ۲۰۰۰<br>افغا تسویر هود را در قاب قال های ووز و وام آیلود نمایید | تلقن قايت ؟<br>كد بوسلي داششويي ؟<br>وهميت ايتلاكري :<br>التحاب كنيد ب                | قد (ماننی منز) +<br>حطاق قد میتر (۱۳۵ ماننی متر<br>قداره شاهنامه :+<br>                  | محل خدمت :*<br>آدرمن :* |
| القرودي به ليست                                                                                       | التعاب بع<br>ممالكر الدارد موار ۲۰۰۳<br>معالكر الدارد موار ۲۰۰۳                       | نوع مدرک :* التخاب کنید ب                                                                | مال مدارک               |
| حلف                                                                                                   | نهم شیل<br>تعمیرارد، خواد را در سبب میں ویرو و در مرب میں میں ویرو و بر مر بہو، سیروہ | منوان                                                                                    | رديف                    |
| ×                                                                                                    | vorsbder-a+fd-rbdr-11av-aredrbvavrev.png                                              | کېي کارت ملي                                                                             | 1                       |
| ×                                                                                                    | d.abedab-fer+-raes-abbs-i afsfs+reen.png                                              | معرقی نامه از نظام پزشکی                                                                 |                         |
| ×                                                                                                    | efravsbc-tabs-#ebd-ta#v-A+fa#ebffatt.png                                              | كارت نظام يزشكى                                                                          | -                       |

تصوير١٣

در صورت نیاز مشخصات افراد زیر مجموعه را در این قسمت وارد نموده و در نهایت برای رفتن به مرحله بعد بر روی د کمه"/*دامه ثبت نا*م" کلیک نمایید(تصویر۱۴).

|                                                                                                 |                              | مشخصات افراد زير مجموعه        |  |  |
|-------------------------------------------------------------------------------------------------|------------------------------|--------------------------------|--|--|
|                                                                                                 | فسيت * انتخاب كنيد 🗸         | کد ملی :*                      |  |  |
|                                                                                                 | نام خانوادگی :*              | تام :*                         |  |  |
|                                                                                                 | تلقن همراه 🕈                 | چنسیت :* انتخاب نمایند         |  |  |
|                                                                                                 | تلفن ثابت :*                 | تاريخ تواد .*                  |  |  |
|                                                                                                 | قد (سانتی متر)               | حداقل سن مجاز ۶ سال            |  |  |
|                                                                                                 | حداقل قد مجاز ۱۳۵ سانتی متر  |                                |  |  |
| و بانخاب                                                                                        |                              | آدرس :*                        |  |  |
| حداکثر اندازه مجاز K مین                                                                        |                              |                                |  |  |
| نفسا تصویر خود را در فات فایل های ppg و pm ، پیود نمایید                                        |                              | ارسال مدارک                    |  |  |
| افزودن پیوست به نیست                                                                            | التخاب                       | قوع مدرک :* انتخاب کنید 🗸      |  |  |
|                                                                                                 | حداکثر اندازه مجاز ۲۰۰۲      |                                |  |  |
| المقا مدارک جنود را در قابت قابل مقان و ۲۵ آلیا بنان قابل مقان و ۲۵ و ۲۵ آلیا بنان الباد نشاید. |                              |                                |  |  |
|                                                                                                 |                              | اطلاعاتی برای نمایش وجود ندارد |  |  |
|                                                                                                 |                              | ليست اعضاء                     |  |  |
| افتودم عضو به لیست                                                                              |                              |                                |  |  |
|                                                                                                 | stations Adat J. Madda       |                                |  |  |
|                                                                                                 | اهدعانی برای مەپین وجود سارد |                                |  |  |
|                                                                                                 |                              |                                |  |  |
| all contracts                                                                                   |                              |                                |  |  |
|                                                                                                 |                              |                                |  |  |

تصوير ۱۴

در این مرحله پس از بررسی اطلاعات بر روی دکمه "*ثبت و ارسال به بانک*" کلیک نمایید(تصویر۱۵).

| يېدې وچه لېټ تام      |     |                          |                                                                                              |              |     |            |
|-----------------------|-----|--------------------------|----------------------------------------------------------------------------------------------|--------------|-----|------------|
| ميلغ                  | عكس | جنسيت                    | لسبت                                                                                         | نام خانوادگی |     | و کدملی    |
| Japitanee             |     | 2,00                     | نظام يزشكي مشهد                                                                              | شهسواري      | على | +8651F0PVV |
|                       |     |                          |                                                                                              |              |     |            |
| لېت و اړسال په بانک 🍋 |     | رسال به بانک انجام دهید. | کل میام قابل برنخت. ۱۰۰۰ وال<br>پرداخت اینترنتی هزینه مدور کارت را از طریق کلیک دکمه قبت و ا |              |     |            |

تصوير ۱۵

پس از پرداخت هزینه نام کاربری جهت ورود به سامانه برای کاربر صادر میگردد و تاییدیه وجه ثبت نام و نام کاربری صادر شده نمایش داده می شود.

|                                                                                                    |     |       |                 |              |       | يديه وجه ثبت نام |  |
|----------------------------------------------------------------------------------------------------|-----|-------|-----------------|--------------|-------|------------------|--|
| مبلغ                                                                                                    | عكس | جنسيت | لسبت            | نام خانوادگی | تام . | يف كدملي         |  |
| Ju -                                                                                                    |     | 290   | نظام پزشکی مشهد | شهسواري      | على   | +8811F1PVV       |  |
|                                                                                                    |     |       |                 |              |       |                  |  |
| کل مایا قائل برداخت آن<br><b>پرداخت اینترنتی هزینه مدور کرت را از طریق تلیک دکته قرت و ارسال به پانک انجام دهید.</b><br>لبت این ماروز به استانه از نام کردی زیر استفاده نمایید.<br>نام کردی زیر استانه از نام کردی زیر استانه از نام کردی زیر استانه از نام کردی زیر استانه ا |     |       |                 |              |       |                  |  |
| ve                                                                                                    |     |       |                 |              |       |                  |  |

تصوير ۱۶

#### شارژ کارت

برای استفاده از خدمات استخر بایستی کارت صادر شده را شارژ نمایید، جهت شارژ کارت وارد صفحه "*شارژ کارت*" شده و بر روی دکمه "*شارژ*" کلیک نمایید(تصویر۱۷).

|        |                | تعداد کل رکوردها: ۱ رکورد |
|--------|----------------|---------------------------|
|        | خدمات          | رديف                      |
| شارژ 🌑 | استخر، پارکینگ | 1                         |
|        |                |                           |

تصوير ۱۷

در این مرحله میزان شارژفعلی کارت نمایش داده میشود در صورت نیاز به شارژ کارت مبلغ را وارد نموده و بر روی دکمه پرداخت کلیک نمایید(تصویر۱۸).

|                    |           |      | تعداد کل رکوردها: ۱ رکورد |  |  |
|--------------------|-----------|------|---------------------------|--|--|
|                    | شارژ فعلی |      | رديف                      |  |  |
| ريال               | Q*****    | خودم | 1                         |  |  |
| مجموع: ريال        |           |      |                           |  |  |
| بالرکشت 😜 پرداخت 🕰 |           |      |                           |  |  |

تصوير ۱۸

#### سابقه استفاده از استخر

برای مشاهده سابقه استفاده از خدمات استخر وارد صفحه "*سابقه استفاده از استخر* "شوید می توانید با استفاده از فیلتر های موجود اطلاعات مورد نیاز را بررسی نمایید(تصویر ۱۹).

|                    | Q spine            | تا تاريخ : *<br>کارت : *<br>همه ب |                                        | تین<br>ب                                | از تاريخ : •<br>نوع خدمت : •<br>شەه |                                         |      |
|--------------------|--------------------|-----------------------------------|----------------------------------------|-----------------------------------------|-------------------------------------|-----------------------------------------|------|
| زمان خروج از استخر | زمان ورود به استخر | شماره کارت                        | شماره شناسایی کارت                     | مباغ                                    | نوع خدمت                            | تاريخ                                   | رديف |
|                    |                    | 1.079                             | *****#******                           | + 4 4 6 4 4 4 4 4 4 4 4 4 4 4 4 4 4 4 4 | شارژ                                | 11495/10/01                             | 1    |
|                    |                    | 1100                              | A                                      | +1                                      | شارژ                                | 1895/10/26                              | ۲    |
|                    |                    | 1189                              | A                                      | -1                                      | شارژ                                | 1895/10/25                              | łu   |
|                    |                    | 1194                              |                                        | +100,000                                | شارژ                                | 1 M J A & A & A                         | Ye . |
|                    |                    | 1.1819                            |                                        | +++                                     | شارژ                                | 1 m l A\+ m/m l                         | 6    |
|                    |                    | 1.1879                            |                                        | +++ •••                                 | شارژ                                | 1 M d A/+ k/h k                         | 5    |
|                    |                    | 1.1819                            | #*********************************     | + 2 0 0 0 0 0 0                         | شارژ                                | ۱₩٩٧/٥۵/۱۶                              | Y    |
|                    |                    | 1100                              | · · · · · · · · · · · · · · · · · · ·  | ++                                      | شارژ                                | 1 1 1 1 1 1 1 1 1 1 1 1 1 1 1 1 1 1 1 1 | ~    |
|                    |                    | 1189                              | a a a a Martina da A                   | ++ * * * * * * *                        | شارژ                                | 1149 V/+ V/+ A                          | - 1  |
|                    |                    | 1100                              | · · · · · · · · · · · · · · · · · · ·  | +1+++++++++++++++++++++++++++++++++++++ | شارژ                                | 1 hn d Y\+ h/+ h                        | 1+   |
|                    |                    | 1.000                             | · · · · · Prov. 11.                    | +100,000                                | شارژ                                | 1 Im 8 Y/o Ie/o 8                       | 11   |
|                    |                    | 1.1819                            | Constraint, Page 199                   | +200,000                                | شارژ                                | ۲۳۹۸/۰۴/۲۳                              | 11   |
|                    |                    | 1100                              | PP 07-07-                              | +100,000                                | شارژ                                | ۱۳۹۸/۰۵/۰۱                              | 11"  |
|                    |                    | 1100                              | 1                                      | +100,000                                | شارژ                                | 1149 4/00/111                           | 11   |
|                    |                    | 1.000                             | Prost.01                               | +1,000,000                              | شارژ                                | 18++/11/18                              | 10   |
|                    |                    | 0.0070                            | Weight - 114                           | +0                                      | شارژ                                | 1800/11/18                              | 1.9  |
|                    |                    | 0.0000                            | 1 Million - Million                    | +5,1 AV,990                             | شارژ                                | 1 Fo 1/o V/PP                           | 1.1  |
|                    |                    | 8 × 1010                          | 1 Million - Million                    | +1,000,000                              | شارژ                                | 11%+1/11/+5                             | 1.6  |
|                    |                    | 1.1979                            | A                                      | +۵,000                                  | شارژ                                | 11%+1/11/+9                             | 11   |
|                    |                    | 1199                              | ************************************** | +9,000,000                              | شارژ                                | 1 Mo 1/11/o A                           | ۲.   |
|                    |                    | 1199                              | ************                           | +9,000,000                              | شارژ                                | 1 Fo 1/11/0 A                           | P 1  |

تصوير 19